## Back Up Procedure Version 2004 and 2005

From the Main Menu, Go to Reports, then End Of Day. In there is a Text Box at the bottom of the screen (Screen Shot Below) that says Back Up Details, In there is the path that the back up will go to. Now put the memory stick in the USB port on that computer, this must be done on the Main Machine (server). All the other machines must be out of the software. Once the back up stick is in the USB slot. You can dbl click My Computer to confirm the drive letter. Usually is E: Now in the End Of Day screen the path should be the same as the Back Up stick i.e. E:\ or just E: once the path is confirmed. Click on Run Back Up. It will confirm that everyone is out of the workstations. Click Okay and it will back up to the stick, once the back up is complete, it will pop up and say so. Click Okay and remove the memory stick.

CD Option, Insert a writable CD in the CD Rom Writer. Check the Burn CD Check Box. The system will automatically find the CD, and write the files to the Windows CD Burner program. It will then prompt you to Write the files to the CD.

| 🙇 End Of Day Reports                                                                                                    |                                                                                                    |
|----------------------------------------------------------------------------------------------------|----------------------------------------------------------------------------------------------------|
| Reports Help                                                                                                    |                                                                                                    |
| Sales Specific Information<br>Cash Sale Master<br>Charge Sale Master<br>Cash And Charge Sale Master<br>Cash Sales By Department<br>Charge Sales By Department<br>Cash And Charge Sales By Department<br>Items Sold In Detail<br>Mechandise Returned Report<br>Daily Sales History Report | Misc Reports  Charge Account Activity Report  Charge Account Activity Report  Payments On Account In Detail  Sales Clerk Report  Sales Rep Commission Report  Items Sold Outside Of Expected Margins Hold Report (Tickets on hold)  Price Override Report NovaLink Report Store Trensfer Report                                                                                                    |
| Inventory Specific Information<br>Inventory Totals By Department<br>Nonstock Report<br>Hold Exception Report<br>Purchases By Department<br>Cash Drawer Balancing<br>Cash Drawer Balancing Report<br>Check Register<br>Credit Card Register                                               | Store Transfer Report     Layaway Report (Tickets on Layaway)     Customer Summary     Accounting Transactions      Tax Specific Reports     Total Merchandise Sold By Tax Category (Accrual)     Total Cash Received By Tax Category (Cash Basis)     Total Cash Sales By Tax Category     Payments Made On Tax Exempt Invoices     GSA IFF Tax     Sales By Tax Category      Cash Slip Printer ONLY     Cash And Charge Account Activity Report |
| Backup Details         Path       C:\Cyberbos2000\Backup         Uncheck All Boxes       Date         Thursday         C:\CYBERBOS2000\DATABASE\SQL\CYBERBOS2004.mdb                                                                                                    | Set     Run Backup     Burn CD       02/01/2007     Run End Of Day     Exit                                                                                                    |